## 中国民族管弦乐学会评委评分流程

1. 登录"中国民乐评分系统"

请下载使用"谷歌浏览器"登录评分系统,账号为评委手机号,密码 默认为评委身份证后6位

| 欢迎访问 中国民族管弦乐学会宣网  |                                        |                        | 登录                        |                  |
|-------------------|----------------------------------------|------------------------|---------------------------|------------------|
| CHINA NATIONALITY | 管弦乐学会<br>ES ORCHESTRA SOCIETY          | 新規制 約日之業 國家活动 研修新      | Q                         |                  |
|                   | ② 中内KB<br>次迎来到中国 ④ 手机号 1300020005 ● 器時 | <b>济兹乐?合</b><br>民乐评分系统 |                           | <u>ଷ ବା</u> ଇ (ଜ |
|                   |                                        |                        | 意志 Windows<br>新聞語 Windows | 0.037            |

2. 登陆后完善评委个人信息,并上传评委照片。

完善个人信息

| 姓  | 名        | 测试评委        |
|----|----------|-------------|
|    |          |             |
| 专  | <u>Ш</u> | 陶笛          |
| 王  | 机        | 13300020003 |
| ,  | 1/0 .    | 13300020003 |
| 单  | 位:       | 所在单位        |
|    |          |             |
| 职  | 称        | 输入职称        |
| 学会 | 职务       | 输入学会职务      |
|    |          |             |
|    |          | 提交          |

**3.** 个人信息提交成功后会展示待评分赛事列表,此列表按专业和组别 进行区分,点击需评分赛事后方的【开始评分】进入待评分选手列表

|                                                       | 待评分赛事                                                               |      |
|-------------------------------------------------------|---------------------------------------------------------------------|------|
| <b>     前届 "国韵杯"</b> 民族器乐艺术展演     Lottl: +MIKERRE 572 | 首届"国韵杯"民族器乐艺术展演<br>职业组-青年B组<br>民族打击乐 - 大堂鼓<br><mark>赛程</mark> : 国韵杯 | 开始评分 |
| <b>首届"国韵杯"</b><br>民族器乐艺术展演<br>Lottl: +MIKERRE 572     | 首届"国韵杯"民族器乐艺术展演<br>职业组-青年B组<br>民族打击乐 - 其他<br><mark>赛程</mark> : 国韵杯  | 开始评分 |
|                                                       | 首届"国韵杯"民族器乐艺术展演<br>职业组-少年A组<br>民族打击乐 - 板鼓<br><mark>赛程</mark> : 国韵杯  | 开始评分 |
|                                                       | 首届"国韵杯"民族器乐艺术展演<br>职业组-成年组<br>民族打击乐 - 其他<br><del>赛程</del> : 国韵杯     | 开始评分 |

## 4.点击待评分选手后方的【立即评分】进入评分页面

| 参赛编号: 20220412210745873248 | 选手成绩: | 未评分 | 立即评分         |
|----------------------------|-------|-----|--------------|
| 参赛组别: 职业组 青年B组             | 专业组别: | 弹拨乐 |              |
| 参赛编号: 20220413090951014504 | 选手成绩: | 未评分 | ÷ 80.307 / \ |
| 参赛组别: 非职业组 少年A组            | 专业组别: | 拉弦乐 | 立即许分         |
| 参赛编号: 20220413095457793885 | 选手成绩: | 未评分 |              |
| 参赛组别: 非职业组 少年B组            | 专业组别: | 吹管乐 | 꼬即꾸것         |
| 参赛编号: 20220413111703102723 | 选手成绩: | 未评分 |              |
| 参赛组别: 非职业组 青年组             | 专业组别: | 吹管乐 | 立即评分         |
| 参赛编号: 20220413191551364361 | 选手成绩: | 未评分 | ÷ 8020775    |
| 参赛组别: 职业组 青年A组             | 专业组别: | 拉弦乐 | <u>工即</u> 评分 |

## 5.查看选手演出视频后在页面下方进行综合点评

| 4空   | 2  | 53  | 117 |
|------|----|-----|-----|
| 尓    | п. | 111 | ۶T. |
| -131 | -  | min |     |

| 综合评分: | 100         | 分   |
|-------|-------------|-----|
| 评委点评: | 非常的好,表现非常出色 |     |
|       |             | .11 |

**6.**提交评审信息后会按照打分成绩进行排序,在未提交所有评审信息 之前评委可以对已打分的成绩进行修改

提交评审信息

| 参赛编号: 20220413095457793885 | 选手成绩: | 未评分   | 立即被公             |
|----------------------------|-------|-------|------------------|
| 参赛组别: 非职业组 少年B组            | 专业组别: | 吹管乐   | 立即计方             |
| 参赛编号: 20220413111703102723 | 选手成绩: | 未评分   | <b>→</b> 即3団45   |
| 参赛组别: 非职业组 青年组             | 专业组别: | 吹管乐   | 10 F 2           |
| 参赛编号: 20220413090951014504 | 选手成绩: | 89.00 | 145-747-707-7-5  |
| 参赛组别: 非职业组 少年A组            | 专业组别: | 拉弦乐   | 19 K IT J        |
| 参赛编号: 20220413191551364361 | 选手成绩: | 88.80 | 145.737 ×107.4.5 |
| 参赛组别: 职业组 青年A组             | 专业组别: | 拉弦乐   | <b>修以计</b> 刀     |
| 参赛编号: 20220412210745873248 | 选手成绩: | 88.00 | 6年2月3回之5         |
| 参赛组别: 职业组 青年B组             | 专业组别: | 弹拨乐   | 19以叶方            |

提交所有评审信息

7.在所有选手评分完毕后点击最下方【提交所有评审信息】提交最终 成绩,成绩提交后将不可再次更改,请谨慎选择

| 目油は                        | 1韵种"氏族畚东乙不展演草柱1国韵种评? | Ĵ                  |
|----------------------------|----------------------|--------------------|
| 参赛编号: 20220413111703102723 | 选手成绩: 90.00          | 162 317 317 2 3    |
| 参赛组别: 非职业组 青年组             | 专业组别: 吹管乐            | <b>修以计刀</b>        |
| 参赛编号: 20220413090951014504 | 选手成绩: 89.00          | 格动物业公              |
| 参赛组别: 非职业组 少年A组            | 专业组别: 拉弦乐            | IBKIT2             |
| 参赛编号: 20220413191551364361 | 选手成绩: 88.80          | Add Taile STOP A N |
| 参赛组别: 职业组 青年A组             | 专业组别: 拉弦乐            | <b>小学以叶刀</b>       |
| 参赛编号: 20220412210745873248 | 选手成绩: 88.00          | 68.7/r 200 4.5     |
| 参赛组别: 职业组 青年B组             | 专业组别: 弹拨乐            | 修成许分               |
| 参赛编号: 20220413095457793885 | 选手成绩: 84.00          | 修改证公               |
| 参赛组别: 非职业组 少年B组            | 专业组别: 吹管乐            | 19UJT D            |

提交所有评审信息

| 参赛编号: 20220413111703102723 | 选手成绩: 90.00        | 修改评分       |
|----------------------------|--------------------|------------|
| 参赛组别: 非职业组 青年组             | 专业组别: 吹管乐          |            |
| 参赛编号: 202204130909:        |                    | 修改评公       |
| 参赛组别: 非职业组 少年,             | 作品评分提交后将不可更改       | PERKIT 23  |
|                            | 是否确认提交?            |            |
| 参赛编号: 202204131915         |                    | 修改证公       |
| 参赛组别: 职业组 青年A组             | 立即提交               | PERKIT2/   |
| 参赛编号: 20220412210745873248 | 选手成绩: 88.00        | 修动过去       |
| 谷宝组则· 阳小组 表在p组             | <b>主小和别, 20世</b> 年 | IS IX IT Z |

8.提交后代表评分完成

| 首届"国                       | ]韵杯"民族器乐 | 艺术展演章程1国韵杯评分 | 1       |
|----------------------------|----------|--------------|---------|
| 参赛编号: 20220413111703102723 | 选手成绩:    | 90.00        | 口相大河八   |
| 参赛组别: 非职业组 青年组             | 专业组别:    | 吹管乐 葫芦丝      |         |
| 参赛编号: 20220413090951014504 | 选手成绩:    | 89.00        | 口坦太诬公   |
| 参赛组别: 非职业组 少年A组            | 专业组别:    | 拉弦乐 二胡       |         |
| 参赛编号: 20220413191551364361 | 选手成绩:    | 88.80        | 日坦太河公   |
| 参赛组别: 职业组 青年A组             | 专业组别:    | 拉弦乐 板胡       |         |
| 参赛编号: 20220412210745873248 | 选手成绩:    | 88.00        | 口根大视丛   |
| 参赛组别: 职业组 青年B组             | 专业组别:    | 弹拨乐 琵琶       | し提文件方   |
| 参赛编号: 20220413095457793885 | 选手成绩:    | 84.00        | 日坦苏河公   |
| 参赛组别: 非职业组 少年B组            | 专业组别:    | 吹管乐 竹笛       | Likytra |